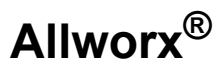

### **Queuing And Automated Call Distribution Guide**

### Version 7.7

Updated June 9, 2014

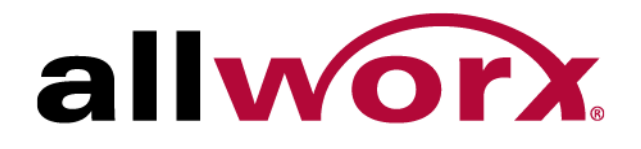

Allworx® Queuing And Automated Call Distribution Guide

Version 7.7

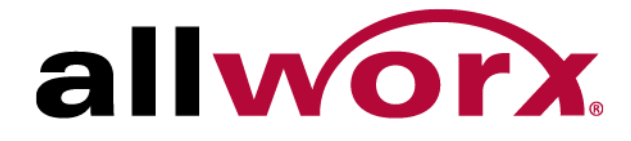

Allworx Queuing And Automated Call Distribution Guide Version 7.7

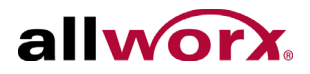

©2014 Allworx Corp, a Windstream company. All rights reserved. No part of this publication may be reproduced, stored in a retrieval system, or transmitted, in any form or by any means, electronic, mechanical, photocopy, recording, or otherwise without the prior written permission of Allworx Corp.

Software in this product is Copyright 2014 Allworx Corp, a Windstream company, or its vendors. All rights are reserved. The software is protected by United States of America copyright laws and international treaty provisions applicable worldwide. Under such laws, the licensee is entitled to use the copy of the software incorporated with the instrument as intended in the operation of the product in which it is embedded. The software may not be copied, decompiled, reverse-engineered, disassembled, or otherwise reduced to human-perceivable form. This is not the sale of the software or any copy of the software; all right, title, ownership of the software remains with Allworx or its vendors.

#### **Feature History**

#### Rel.

#### Description

- 7.1 Initial release of ACD feature
- 7.2 New ACD features:
  - Busy Handset Option
  - Agent Temporary Logout
  - All Agents Busy Option
  - Display ACD Description when ACD Appearance is ringing
- 7.3 New ACD features:
  - Additional Queue Exit Options
  - Increased number of calls in all queues on 48x to 64
- 7.4 New ACD features:
  - · Calls do not distribute to ACD agent handsets that have a non-ACD call on hold
  - Multiple Busy Reasons
  - Queue Priority Distribution
  - Allow agents to go BUSY while in Wrap-Up
  - Failure to answer a call does not log an agent out
- 7.5 New ACD features:
  - Agents log in to queues using a PIN rather than a password.
  - To record queue greetings and status messages, log in to the Message Center rather than an Auto Attendant.
  - Delegated the responsibility for configuring queues to privileged system users. Users assigned either the Server Administrator role or the Phone Administrator role can configure queues by logging into the web admin page using assigned username and password. They can also record queue greetings and status messages by logging into their Message Center account
- 7.6 New ACD Features:
  - Allworx Server Administrator can manage agents from web admin page.
- 7.7 New Labels for the Call Queue Distribution methods.

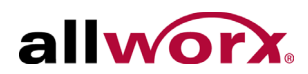

## Contents

| Introduction                                       | 1  |
|----------------------------------------------------|----|
| Who Should Use This Guide                          | 1  |
| Overview                                           | 1  |
| Call Queue: Ring All                               | 3  |
| Configure a Queue                                  | 3  |
| Configure the Phone                                | 4  |
| Automated Call Distribution Queues                 | 7  |
| Configure a Queue                                  | 8  |
| Queue Busy Reasons                                 | 10 |
| Call Queue Supervisor                              | 11 |
| Configure the Phone                                | 12 |
| Log in and Log out of ACD Queues                   | 12 |
| Manage Custom Queue Message Content                | 17 |
| Recording Messages                                 | 17 |
| Import Messages                                    | 18 |
| Configure Calls Routing to a Queue                 | 19 |
| Using Auto Attendant to a Call Queue               | 19 |
| Directly to a Call Queue                           | 20 |
| Monitoring Queues with PFK                         | 21 |
| Additional Information                             | 23 |
| Alternative Methods for Servicing Queue Calls      | 23 |
| Last Agent Logged Out Forces Caller to Leave Queue | 23 |
| Last Agent Cannot Log Out                          | 23 |
|                                                    |    |

Allworx Queuing And Automated Call Distribution Guide Version 7.7

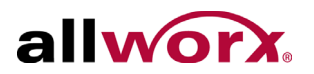

| Queue Statistics               |    |
|--------------------------------|----|
| Queue Statistics Report        | 25 |
| Queue Statistics Export Report | 27 |
| Streaming Queue Statistics     |    |

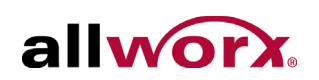

## **1** Introduction

### 1.1 Who Should Use This Guide

This guide is for individuals that configure, manage, and use Allworx queuing.

## 1.2 Overview

Use Call Queues when incoming calls are too numerous to answer immediately or to distribute calls to a particular set of users. The incoming calls go into a queue and agents (users responsible for servicing calls from a queue) answer the calls in first-in-first-out (FIFO) order. The Allworx system offers two methods for call queuing:

- Ring All rings the stations of all available agents.
- Automated Call Distribution (ACD) directs calls to specific agents.

| Note: | The Allworx 6x12 server supports only Ring All queuing. |
|-------|---------------------------------------------------------|
|-------|---------------------------------------------------------|

The Call Queue works only with Allworx IP phones, no other manufacturer's phones support the Allworx Call Queue features. Use Allworx IP phones to access all available queuing features. The Call Queuing Feature Key activates Ring All queuing, while the Automatic Call Distribution Feature Key activates the Ring All and ACD queuing.

Available features:

- Call Queues provide feedback to callers:
  - Greeting message when calls enter the queue.
  - Periodic status messages while waiting in the Call Queue. The interval between status messages is configurable.
  - Ringing for customers to hear while waiting in the queue, as an alternative to the periodic status messages.
- Using an Allworx IP phone, agents can:
  - Log in and out of queues.
  - Receive calls from or answer calls in a queue.

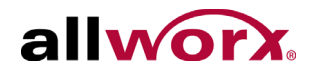

- Configure the conditions under which agents receive calls.
- Monitor the status of the queues.
- Configure the maximum wait time for a call before hanging up or transferring to: an Auto Attendant, an extension, another queue, or a user's voicemail.
- Callers can exit the queue at any time by pressing zero (0). Different exit routes can be set up for each queue.
- Statistics for all queues are available from My Allworx Manager, as an export file and streamed to a PC on the network using a TCP streaming port number configured on the Allworx server.
- Number of queues and calls supported on the Allworx servers:
  - 6x and 6x12: Up to eight (8) calls in one queue and a total of 16 calls in all queues.
  - 48x: Up to 16 calls in one queue and a total of 64 calls in all queues.
  - 24x: Up to 16 calls in one queue and a total of 32 calls in all queues.

## 2 Call Queue: Ring All

The "Ring-All" distribution option rings all phones logged into the queue simultaneously. If there are any callers pending in the queue, all available phones ring according to the configured behavior. Caller ID information during inbound ringing and statistics related to specific agents are not available for this mode of operation.

### To enable a Ring All queue:

- 1. Configure the queue in the Web Admin (Distribution Mode set to Ring All) See "Configure a Queue" on page 3 for more information.
- 2. Assign Queue Appearance PFK to phones assigned/available to agents. See "Configure the Phone" on page 4 for more information.
- Agents log in to queue with Queue Appearance PFK (by default, Queue Appearance PFKs are set to automatically log in when the phones start up). See "To log in to the queue:" on page 5 for more information.
- 4. Assign the optional Queue Alarm PFK to any Allworx phones. See "Monitoring Queues with PFK" on page 21 for more information.

## 2.1 Configure a Queue

### To configure the queue:

- Log in to the server admin page and navigate to Phone System > Call Queues/ACD page.
- 2. Locate the Call Queue and click the **Modify** link. The Call Queue dialog window displays the features available for Ring All queuing.
- 3. Update the features.

| Feature           | Description                                                                                                    |
|-------------------|----------------------------------------------------------------------------------------------------|
| Description       | Textual description of the queue (e.g., Sales, Tech Support). The system displays this description in other areas (e.g., Statistics, handset display screen, etc). |
| Distribution Mode | Select the Call Queue: Ring All option.                                                                                                    |

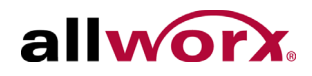

| Feature                         | Description                                                                                                    |
|---------------------------------|----------------------------------------------------------------------------------------------------|
| Replay Status<br>Message        | Enter a value (seconds) between successive status update messages. Entering zero (0) disables the status message.                                                                                                    |
| Maximum Wait                    | Enter a value (minutes) callers can wait in a queue; after exceeding this period the queue bumps the call. Entering zero (0) enables the caller to wait without a limit.                                                                                                    |
| When queue<br>answers call      | <ul><li>Select the option for the caller to hear while waiting in the queue:</li><li>Play queue prompts</li><li>Do no play prompts (caller hears ringback)</li></ul>                                                                                                    |
| Queue Depth Alarm<br>Threshold  | Enter a value (number of calls in the queue) to trigger the Queue Alarm PFK for yellow and red alarm levels. Entering zero (0) does not trigger an alarm. See "Monitoring Queues with PFK" on page 21 for more information.                                                                                                    |
| Wait Time Alarm<br>Threshold    | Enter a value (seconds) to trigger the Queue Alarm PFK for yellow and red alarm levels. See "Monitoring Queues with PFK" on page 21.                                                                                                    |
| Hold Music Selection            | Select the hold music source that callers hear while waiting in the queue: <ul> <li>Line-in</li> <li>None</li> <li>moh_supplied.snd (supplied file)</li> <li>*.snd (any imported files)</li> </ul>                                                                                                    |
| When caller leaves queue due to | Calls can exit the queue under any of the following conditions: <ul> <li>Maximum wait time expired</li> <li>Queue is full</li> <li>Caller presses 0</li> <li>Select one of the following routes for each of the exit conditions:</li> <li>Hang up</li> <li>Transfer to extension <specify extension=""></specify></li> <li>Transfer to voicemail for user <specify user=""></specify></li> <li>Transfer to Call Queue <specify call="" queue=""></specify></li> </ul> |

4. Click the **Update** button to save the changes.

## 2.2 Configure the Phone

Configure an Allworx IP phone Programmable Function Key (PFK) as a Queue Appearance. This PFK can monitor the status of a queue and answer calls in the queue.

### To configure the PFK:

- 1. Log in to the server admin page, and navigate to **Phone System > Handsets**.
- 2. Locate the SIP Handsets section of the page. In the Show: line, check the Allworx Handsets and Generic SIP Handsets check box filters.
- 3. Locate the handset to configure, and then click the **View Configuration** link.

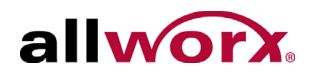

- 4. Locate the Programmable Function Keys section and click the **Modify** link.
- 5. Locate the preferred PFK, click the drop-down arrow, and select Queue Appearance from the drop-down list.
- 6. Click the **define** link in the updated PFK. The Queue Appearance window displays.

| Feature                           | Description                                                                                                    |
|-----------------------------------|----------------------------------------------------------------------------------------------------|
| Call Queue                        | Select one of the available Call Queues from the drop-down list.                                                                                                    |
| Login to queue when phone reboots | Enable or disable for automatic login after rebooting the phone.                                                                                                    |
|                                   | Select a unique ring type to distinguish calls to this PFK from other calls to the phone.                                                                                                    |
|                                   | • When set to <b>No Ring</b> , the Queue Appearance never rings. The agent uses the LED to monitor when there are calls in the queue. Press the PFK to service the next call in the queue.                                                                                                  |
|                                   | • Set to ring (Ring Type other than No Ring) enables the following fields, which control when the Queue Appearance rings:                                                                                                    |
|                                   | <ul> <li>Wait Period: Enter a value (seconds) a call must be in a queue before the<br/>Queue Appearance starts to ring.</li> </ul>                                                                                                    |
| Ring Type                         | <ul> <li>Number of Callers: Enter a value (number of callers) that must be in a queue<br/>before the Queue Appearance starts to ring.</li> </ul>                                                                                                    |
|                                   | • Wrap-up Time: Enter a value (seconds) the agent has available after ending a call before the system makes the agent available to receive subsequent ACD queue calls. Agents can dismiss/end the wrap up time from the handset. Reboot the agents phones to apply changes to wrap up time. |
|                                   | <ul> <li>Meet the following conditions for a Queue Appearance to ring:</li> </ul>                                                                                                    |
|                                   | <ul> <li>Log in to the station.</li> </ul>                                                                                                    |
|                                   | Queue Appearance is idle.                                                                                                    |
|                                   | <ul> <li>Reach the wait period of number of callers thresholds.</li> </ul>                                                                                                    |
|                                   | <ul> <li>Agent is not in the Wrap-up Time.</li> </ul>                                                                                                    |

7. Configure the settings for the Queue Appearance PFK:

### 8. Click **Done** to save the changes.

### To log in to the queue:

Press the Queue Appearance PFK for five seconds, and then releasing it toggles between logged in and logged out. Agents can still service calls in the queue while

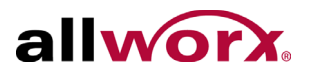

### logged out by pressing the PFK.

### Table 1: Call Queue PFK LED behavior

| Color                  | Description                                                                                                    |
|------------------------|----------------------------------------------------------------------------------------------------|
| Off                    | Logged In - handset is logged into queue                                                                                                    |
| Solid Green            | Active Call - handset is servicing queue call                                                                                                    |
| Slow Blinking<br>Green | Hold - queue call is on hold                                                                                                    |
| Fast Blinking<br>Green | Ringing - call in queue                                                                                                    |
| Solid Red              | Logged Out - handset is logged out of queue                                                                                                    |
| Slow Blinking<br>Red   | Logged Out Ringing - handset is logged out and there is a call in the queue. Station does not ring. Agent is able to retrieve queue call by pressing the PFK. |

## **3 Automated Call Distribution Queues**

Automated Call Distribution Queues are queues that use any of the other available distribution features, and directs each call to a specific agent. See "ACD Call Distribution Features" on page 7 for more information.

| <b>Note:</b> The Allworx 6x12 does not support ACD queuing. |  |
|-------------------------------------------------------------|--|
|-------------------------------------------------------------|--|

### Table 2: ACD Call Distribution Features

| Feature         | Description                                                                                                    |
|-----------------|----------------------------------------------------------------------------------------------------|
| Linear Priority | Distributes calls based on a prioritized list of agents. The queue supervisor sets the priority by assigning a unique ranking to each agent. As each call comes in, it goes to the available agent with the highest priority ranking.                                                                                                    |
| Sequential      | Distributes calls in a circular manner to the logged-in agents, and evenly distributes the calls so that the agents have the opportunity to answer approximately the same number of calls.                                                                                                    |
| Round-Robin     | The sequential round-robin feature maintains a list of available agents. When a call gets to the front of the queue, the next agent on the list receives it. After the last agent on the list receives a call, the distribution option returns to the top of the list. If the agent in line to receive the next call is currently busy with another call, the call goes to the next agent on the list. The busy agent that missed the call moves down on the list of agents to receive the next call when they are available. When agents log in, they are put at the bottom of the list. |
| Fairness-       | Distributes calls to logged-in agents that are idle for the longest time. The objective is to evenly distribute the calls so that all agents spend approximately the same amount of time on calls.                                                                                                    |
| Longest Idle    | The fairness feature maintains a list of all available agents. When a call gets to the front of the queue, the next agent on the list receives it. The feature places agents at the top of the list after logging in. After completing a call, the agent moves to the bottom of the list.                                                                                                    |

### To enable ACD queuing:

- 1. Configure queue in the Web Admin page. See "Configure a Queue" on page 8.
- 2. Assign a system user as queue supervisor (the admin user is a queue supervisor). See "Call Queue Supervisor" on page 11.
- 3. Queue supervisor assigns agents to single or multiple queues in My Allworx Manager. See "To assign agents to a queue:" on page 10.

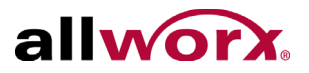

- 4. Assign an ACD Appearance PFK to the Allworx IP phone used by agents (ACD queuing requires Allworx IP phones). See "Configure the Phone" on page 12.
- 5. Agents log in to queue with ACD Appearance PFK. See "Log in and Log out of ACD Queues" on page 12.

## 3.1 Configure a Queue

### To configure the queue:

- 1. Log in to the server admin page and navigate to **Phone System** > **Call Queues/ACD** page.
- 2. Locate the Queue to configure and click the **Modify** link. Set the Distribution Mode to something other than Ring All. The available options increase.

| Feature                        | Description                                                                                                    |
|--------------------------------|----------------------------------------------------------------------------------------------------|
| Description                    | Textual description of the queue (e.g., Sales, Tech Support). The system displays this description in other areas (e.g., Statistics, handset display screen, etc).                                             |
| Distribution Mode              | <ul> <li>Select any option except the Ring All option.</li> <li>ACD: Fairness - Longest Idle</li> <li>ACD: Linear Priority</li> <li>ACD: Sequential Round Robin</li> </ul>                                     |
| Replay Status<br>Message       | Enter a value (seconds) between successive status update messages. Entering zero (0) disables the status message.                                                                                              |
| Maximum Wait                   | Enter a value (minutes) callers can wait in a queue; after exceeding this period the queue bumps the call. Entering zero (0) enables the caller to wait without a limit.                                       |
| When queue<br>answers call     | <ul><li>Select the option for the caller to hear while waiting in the queue:</li><li>Play queue prompts</li><li>Do no play prompts (caller hears ringback)</li></ul>                                           |
| Queue Depth Alarm<br>Threshold | Enter a value (number of calls in the queue) to trigger the Queue Alarm PFK for yellow and red alarm levels. Entering zero (0) does not trigger an alarm. See Monitoring Queues with PFK for more information. |
| Wait Time Alarm<br>Threshold   | Enter a values (seconds) to trigger the Queue Alarm PFK for yellow and red alarm levels. See Monitoring Queues with PFK for more information.                                                                  |
| Hold Music Selection           | <ul> <li>Select the option for the caller to hear while waiting in the queue:</li> <li>Line-In</li> <li>None</li> <li>&lt;.snd supplied files&gt;</li> </ul>                                                   |

3. Update the features.

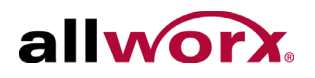

| Feature                                            | Description                                                                                                    |
|----------------------------------------------------|----------------------------------------------------------------------------------------------------|
| Maximum Rings                                      | Enter a value (number of rings) agents have to answer a call. If the agent does not<br>answer the call before the maximum number of rings, the system sets the agent to<br>unavailable (No Answer), and the call returns to the front of the queue. The call<br>rings the next available agent.<br>NOTE: the system does not log out agents for not answering calls from an ACD<br>queue even while on another call.                                                                                                    |
| Wrap Up Time                                       | Enter a value (seconds) the agent has available after ending a call before the system makes the agent available to receive subsequent ACD queue calls. Agents can dismiss/end the wrap up time from the handset. Reboot the agents phones to apply changes to wrap up time.                                                                                                    |
| When no agents are logged in*                      | <ul><li>Select the option for callers entering the queue:</li><li>Force callers to leave queue immediately</li><li>Allow callers to wait in queue</li></ul>                                                                                                    |
| When calls are<br>received with all<br>agents busy | <ul><li>Select the option for callers when agents are unavailable:</li><li>Allow callers to enter queue</li><li>Don't answer, treat as if caller left queue</li></ul>                                                                                                    |
| Last Agent in queue                                | <ul> <li>Select the option for the last agent:</li> <li>Is allowed to logout of queue</li> <li>Is NOT allowed to logout of queue</li> <li>NOTE: If the last agent servicing a queue does not pick up a call within the maximum number of rings, the system sets the agent to unavailable (No Answer).</li> <li>Queue Supervisors can log any agent out, regardless of this setting.</li> </ul>                                                                                                    |
| Distribute calls to busy handsets                  | Select to enable or disable distributing calls to agent handsets that are currently busy with non-ACD calls. A busy handset is an agent handset any active call.                                                                                                    |
| Play greeting before call distribution             | Select enabled for calls to wait for the greeting message to complete if an agent is available or disabled to distribute calls immediately upon entering the queue. In either case, the messages play until the agent picks up the call.                                                                                                    |
| Queue Priority                                     | Select a priority number. A lower number indicates a higher priority. When an agent is logged into more than one queue, the next call comes from the highest priority queue where calls are waiting.<br>For example, if the VIP Queue has priority 0 and the Support Queue has priority 3, the agent always gets calls from the VIP Queue first. The only time a call from the Support Queue goes to the agent is if the VIP Queue has no calls. Queues that have the same priority function the same way as previous releases. |
| When caller leaves queue due to                    | Calls can exit the queue under any of the following conditions:<br>• Maximum wait time expired<br>• No agents logged in/available<br>• Queue is full<br>• Caller presses 0<br>Select one of the following routes for each of the exit conditions:<br>• Hang up<br>• Transfer to extension <specify extension=""><br/>• Transfer to voicemail for user <specify user=""><br/>• Transfer to Call Queue <specify call="" queue=""></specify></specify></specify>                                                                   |

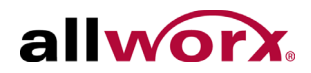

| Feature | Description                                                                                                    |
|---------|----------------------------------------------------------------------------------------------------|
| Agents  | Click <b>show</b> to view and assign agents to the call queue. Also sets the order of linear priority distribution mode. Click <b>hide</b> for no display. |

#### 4. Click **Update** to save the changes.

#### To assign agents to a queue:

| Note: | To assign agents to a Call Queue, set the queue to something other than Ring All. |
|-------|-----------------------------------------------------------------------------------|
|-------|-----------------------------------------------------------------------------------|

- 1. Log in to My Allworx Manager and click the Call Queues tab.
- 2. Locate the Call Queue, and click the **view administration** link.
- 3. Locate the Agents line, and click the **show** link. A list of available agents displays.
  - Fairness Longest Idle or Sequential Round Robin Check the box next to the username to include the user as an agent in the queue.
  - Linear Priority Use the fields to assign agent priority. Enter a number starting at one for the highest priority. The lower the number, the higher the priority. Do not duplicate values.
- 4. Click the **Update** button to save the changes.

## 3.2 Queue Busy Reasons

While agents are unavailable, the agent can select one of five busy reasons to enter the busy state. The Allworx Server Administrator identifies each Queue Busy Reason and all ACD queues use the same busy reasons.

### To modify the Queue Busy Reasons:

- 1. Log in to the server admin page, and navigate to **Phone System** > **Call Queues/ACD**.
- 2. Locate the Queue Busy Reasons section, and click the **modify** link. Enter the Queue Busy Reason description in the available field.
- 3. Click the **Update** button to save the changes.

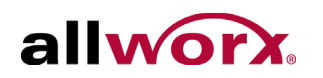

## 3.3 Call Queue Supervisor

Call queue supervisors are system users with the authority to manage ACD queues. Only users that are local to a server have supervisory permissions. Remote, Multi-Site users do not have supervisory permissions to Call Queues on another server.

### To manage ACD queues from the Call Queues tab:

- 1. Log into the My Allworx Manager page.
- 2. Locate the Queue number and click the **show administration** link.

See Allworx Server User Guide for details about using My Allworx Manager. The queue supervisor can:

- Select agents for the ACD queues
- Set agent priority for linear priority distribution queues
- Modify queue settings:
- Maximum rings before setting an agent to unavailable (No Answer)
  - Wrap-up time
  - Queue alarm threshold levels
  - Action to take when no agents are logged in
  - Enable or disable the last agent to logout
  - When calls are received with all agents busy
  - Distribute calls to busy handsets
  - Play greeting before call distribution
  - Queue priority
- View agent login and status (busy vs. idle)
- Log out agents from ACD queues
- View, export, and reset the queue statistics

| Note: | System users assigned to either the Server Administrator role or the Phone                |
|-------|-------------------------------------------------------------------------------------------|
|       | Administrator role have permission to modify the queue settings that are available in the |
|       | server admin interface. The ACD-reltaed permissions do not include the agent and          |
|       | statistics-related options listed above.                                                  |

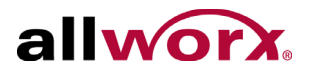

## 3.4 Configure the Phone

Agents log in to ACD queues using an ACD Appearance Programmable Function Key (PFK) configured on Allworx IP phones. Assign ACD Appearance PFKs to all phones used by ACD queue agents. Assign only one ACD Appearance per station, therefore a phone can service only one ACD call at a time. See the Allworx Server Administrator's Guide for more information on configuring PFKs.

Typically the ACD queues do not use the Queue Appearance PFK described in the Ring All section. However, ACD agent phones can use Queue Appearance PFKs to indicate calls in the queue. Use the PFK only to retrieve calls still in the queue, before distributing to the agents. When a call from an ACD queue rings an agent's ACD Appearance, the call is no longer in the queue, and the Queue Appearance PFK cannot retrieve it.

## 3.5 Log in and Log out of ACD Queues

An agent must log in to an ACD Queue to receive calls from the queue. Use the ACD Appearance PFK to log in and out of queue(s).

The ACD Appearance PFK LED is solid red when the agent logs out of all ACD queues.

- 1. Press and hold the PFK for five seconds. The login prompt displays. Release the button.
- 2. Enter agent's extension if the phone has an assigned user, the user's extension displays. Use the phone's dial pad and soft key buttons to enter and edit the extension, as needed.

| - ACD Login - |            |        |     |
|---------------|------------|--------|-----|
| Plea          | se Enter l | Jser E | xt. |
| 102_          |            |        |     |
| CANCEL        | CLEAR      | OK     |     |

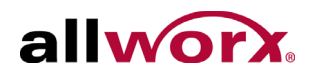

3. Select the ACD queue - skip this step if there is only one ACD queue assigned to the agent. Use the phone's select, scroll, and soft key buttons to select queue(s).

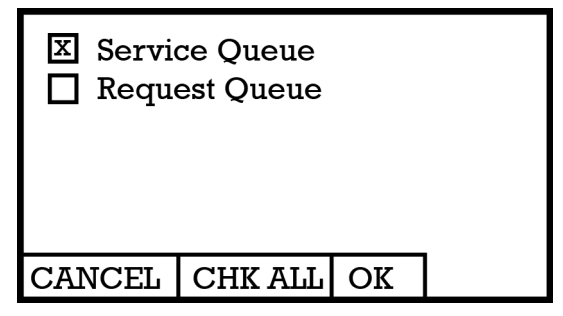

4. Enter the agent's PIN. Use the station's dial pad and soft key buttons to enter and edit the PIN.

The ACD Appearance PFK LED turns off when the logged in agent is ready to receive calls. The PFK is amber when the queue is idle and the logged in agent is the only available agent.

|        | - ACD Lo | gin - |  |
|--------|----------|-------|--|
|        | Enter P  | IN    |  |
| ***_   |          |       |  |
| CANCEL | CLEAR    | OK    |  |

### To log out of change queues:

- 1. Press and hold the PFK for five seconds. The ACD queue list displays.
- 2. Deselect/select the queue. To log out, deselect all queues.
- 3. Enter the agent's PIN.

The ACD Appearance PFK LED turns solid red when the agent logs out of all queues.

### To check the queues an agent logs into (agent must log in to at least one queue):

- 1. Press and hold the PFK for five seconds. The ACD queue list displays.
- 2. Press the Cancel soft key to dismiss the screen.

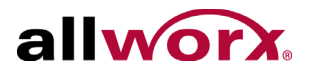

Agents can log in to any phone with an ACD Appearance PFK. Agents can only log onto one phone at a time. If an agents logs onto a second phone, then the system logs the agent off the first phone.

The system logs the agent out when:

- A Queue Supervisor logs the agent out
- The agent logs into a second phone

When the system logs agents out, this screen displays:

| T]<br>change                  | he server has<br>ed your login status |
|-------------------------------|---------------------------------------|
| on some or all of the queues. |                                       |
|                               |                                       |
| Dismiss                       |                                       |

Additionally, the ACD Appearance PFK blinks red when the system logs the agent off.

If an agent fails to answer a call, the system places the agent int he "No Answer" busy state. The PFK blinks slow red, and the agent does not receive any additional calls. The agent must press and release the ACD Appearance PFK to clear the state and resume receiving calls.

A logged-in agent can manually enter the busy state by pressing and releasing the ACD Appearance PFK. The Busy State Reason list displays:

| Break    |  |
|----------|--|
| Lunch    |  |
| Research |  |
| Meeting  |  |
| Other    |  |
|          |  |
| EXIT     |  |

The agent highlights a busy reason using the arrow buttons and chose it using the Select button  $\square$ . The agent presses and releases the PFK again to clear the busy state. Agent Servicing ACD Call.

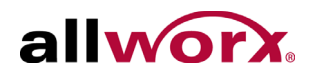

The ACD Appearance of the next available agent's phone receives the call in an ACD queue. When an agent services a call:

1. The call rings the ACD Appearance and the phone displays *Inbound Call* and the caller ID. If the logged-in agent receives calls from more than one ACD queue, then the queue description also displays.

To stop the ringing, press *Silent* or *Ignore*. The phone LED no longer displays the inbound call information. If the agent does not answer the call within the maximum number of rings, the system automatically sets the agent to unavailable (No Answer).

2. The phone LED displays the active call after the agent answers the call.

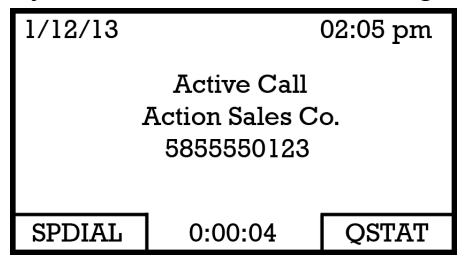

3. The agent can toggle between the active caller ID (CID) and the queue status information (QSTAT) using the phone soft key buttons. The queue status information replaces caller ID when a new call enters the queue.

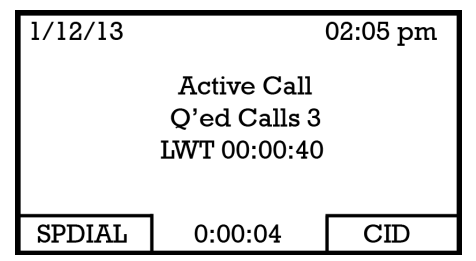

4. After the call ends and if the queue has wrap up time configured, the phone displays the wrap-up period information.

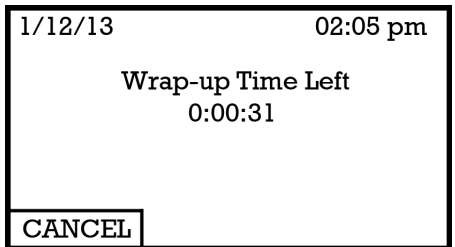

The agent can receive and place calls while in the wrap-up period. The agent ends the wrap up by pressing the CANCEL soft key button. Allworx Queuing And Automated Call Distribution Guide Version 7.7

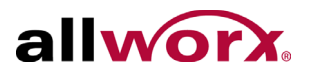

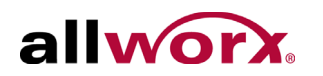

## 4 Manage Custom Queue Message Content

The system provides default greeting and periodic status messages to callers for all queues. Customize these messages by recording new messages directly into the system or by transferring audio files to the server.

A user with Recording Manager Permission or assigned System or Phone Administrator role can manage greetings and messages for Auto Attendants and Call Queues. Contact the Allworx Server Administrators for privileges.

## 4.1 Recording Messages

To record a new queue greeting and status message:

- 1. Dial the Message Center extension, 404<sup>1</sup> from the phone.
- 2. Log in using your PIN followed by the # sign.

If configuring the system for Dual Language Support, the system associates the new greetings and messages with the current language. To record greetings for an alternate language, switch languages before proceeding to the next step.

- 3. Dial 9 to manage recordings, and then dial 2 to manage Call Queue.
- 4. Enter the number of the Call Queue to manage (0 through 9).
- 5. Dial 1 for the greeting or 2 for the status message.

| Dial | Greeting                         |
|------|----------------------------------|
| 1    | Manage Call Queue Greeting       |
| 2    | Manage Call Queue Status Message |
| #    | Return to the Auto Attendant     |

<sup>1.</sup> Extensions may vary per system. If you are using a non-default Internal Dial Plan, consult the Phone Features tab of the My Allworx Manager page to determine what extensions to use for the corresponding feature.

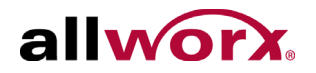

| Dial | Greeting           |
|------|--------------------|
| *    | Replay the options |

- 6. Dial 2 to start recording. Begin speaking after the beep. When finished, dial #.
- 7. Select from the following options:

| Dial | Greeting            |
|------|---------------------|
| 1    | Save the Greeting   |
| 2    | Change the greeting |
| 3    | Review the greeting |
| #    | Cancel the changes  |
| *    | Replay the options  |

8. Hang up to end the session.

### 4.2 Import Messages

To import messages recorded offline onto the Allworx server, the message files must be in a specific format: Telephony, raw, mu-law (u-law), mono, 8-bits per sample, 8KHz sample rate. See the Auto Attendant section of the Allworx Server Administrator's Guide for more information to convert files to this format.

The message file names must also be in a specific format:

cq#x.snd

where:

- # is the Call Queue number 0 through 9
- x is replaced with "g" for Greeting or "s" for Status Message

For example, the filename for the Status Message for Call Queue 3 is "cq3s.snd".

See the Auto Attendant section of the Allworx Server Administrator's Guide for more information to import the files.

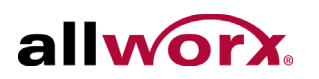

## 5 Configure Calls Routing to a Queue

Calls enter a queue when routed to the queue by an extension. To configure, select a queue for the final call route of an extension (refer to this extension as the "queue extension"). Route the incoming calls to the queue extension:

- Route outside lines directly to the queue extension.
- Configure an Auto Attendant with a shortcut to the queue extension and route incoming calls to that Auto Attendant.

See the Call Routing section in the Allworx Server Administrator's Guide for more information on setting up call routes.

### To set up an auto Attendant menu shortcut:

- 1. Log in to the server admin page, and navigate to **Phone System > Auto Attendants**.
- 2. Locate the Auto Attendant for the shortcut, and click the **modify** link.
- 3. Locate the Menu Shortcuts section, and select a drop-down arrow in the Extension column.
- 4. Select the extension from the drop-down list.
- 5. Click the **Update** button to save the changes.

### 5.1 Using Auto Attendant to a Call Queue

Inbound calls come into an Auto Attendant. The Auto Attendant custom greeting includes, "For Customer Support, press 2." After pressing 2, the caller hears the queue greeting, and the system places the call into the queue.

### To configure the Call Routing to an Auto Attendant, and then to a Call Queue:

- 1. Define the call route of the outside line to direct calls to the Auto Attendant.
- 2. Create a Customer Support system extension. Define the call route to immediately transfer calls to the Customer Support queue.

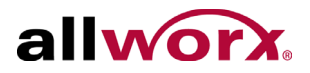

- 3. Record an Auto Attendant custom greeting that instructions the callers to press 2 to reach Customer Support.
- 4. Configure the Auto Attendant menu shortcut for digit 2 to transfer calls to the Customer Support system extension.

## 5.2 Directly to a Call Queue

### To place calls directly into the queue:

- 1. Create a Customer Support system extension. Define the call route to immediately transfer calls to the Customer Support queue.
- 2. Define the call route of the outside line to direct calls to the Customer Support system extension.

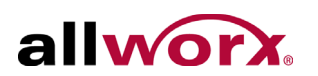

## 6 Monitoring Queues with PFK

With the Queue Alarm Programmable Function Key (PFK), any Allworx IP phone can display alerts of a given queue's activity levels. The Queue Alarm PFK monitors threshold values for longest wait time and/or number of calls in the queues. It signals green, yellow, and red alarm levels. Green is the lowest level, and red is the highest level. The Server Administrator or the queue supervisor define the thresholds.

### To setup the PFK:

- 1. Log in to the server admin page, and navigate to the **Phone System** > **Handsets** page.
- 2. Locate the phone to configure, and click on the **View Configuration** link.
- 3. Click the **Modify** link in the Programmable Function Keys section.
- 4. Locate the preferred PFK, click the drop-down arrow, and select Queue Alarm for the PFK's function.
- 5. Click the **Define** link next to the PFK. the Queue Alarm dialog box displays.
- 6. Locate the Call Queue line, and click the drop-down arrow. Select the Queue to monitor.
- 7. Check or uncheck the Audible Alarm check box to enable or disable the audible alarm, respectively. Enable is the default.

Queue alarm threshold levels are set on the Queue configuration page. See "Configure a Queue" on page 8 for more information.

### Table 3: Queue Alarm PFK LED Display

| Color  | Description                                                                                                    |
|--------|----------------------------------------------------------------------------------------------------|
| Green  | Both number of calls and wait times are less than the yellow threshold values.                                                                                                    |
| Yellow | Either parameter has reached the yellow threshold value, but neither has<br>reached the red threshold value.<br>OR<br>There are no logged-in agents in the queue, and the queue is set to force callers<br>to leave the queue when no agents are logged in. |

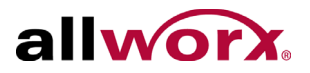

### Table 3: Queue Alarm PFK LED Display

| Color | Description                                                              |
|-------|--------------------------------------------------------------------------|
| Red   | Either parameter has reached the red threshold value.<br>OR              |
| i tou | There are no logged-in agents in the queue, and a call enters the queue. |

The Queue Alarm PFK has an optional audible alarm. The audible alarm triggers when threshold levels change from green to yellow or from yellow to red. The audible alarm includes a visual alarm on the phone LCD screen displaying the queue description, number of calls in the queue, longest wait, and the alarm level.

Ignore (dismiss) or Silence the audio/visual alarms with the phone soft key buttons.

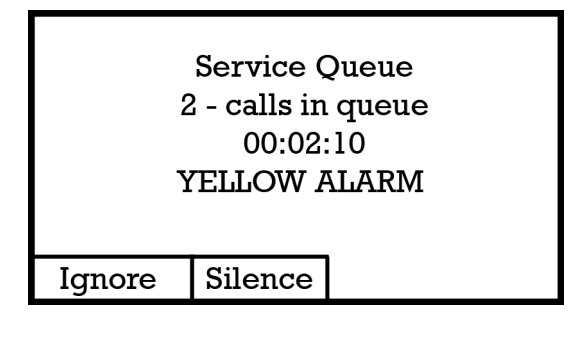

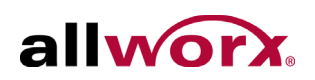

## 7 Additional Information

# 7.1 Alternative Methods for Servicing Queue Calls

- Service the calls in a queue by dialing 441x<sup>1</sup>, where the last digit is the queue number (0-9).
- Use Call Assistant to answer calls in the queues from the Call Queue tab.

## 7.2 Last Agent Logged Out Forces Caller to Leave Queue

If the only logged-in agent in a queue fails to answer an ACD call, the system logs out the agent. In addition, if the queue is set to force callers to leave queue immediately when there are no logged-in agents, this call exits from the queue and follows the defined exit routing.

## 7.3 Last Agent Cannot Log Out

When ACD queues are set so that the last agent cannot log out and the last agent must log out for any reason, a queue supervisor must log the agent out. The agent can also log out by allowing an ACD call to exceed the maximum rings, which sets the agent to unavailable (No Answer).

## 7.4 Agents that Do Not Answer an ACD Call

If an agent fails to answer a call, the system places the agent in the "No Answer" busy state. The LED blinks slow red, and the agent does not receive any more calls. The agent must press and release the ACD Appearance PFK for 5 seconds to clear the state and resume receiving calls.

<sup>1.</sup> Extensions may vary by system. If using a non-default Internal Dial Plan, consult the Phone Features tab of the My Allworx Manager page to determine what feature extensions to use.

Allworx Queuing And Automated Call Distribution Guide Version 7.7

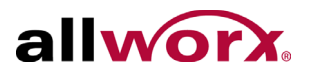

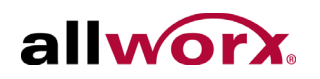

## 8 **Queue Statistics**

Allworx Queuing offers a rich variety of statistics to monitor, track, and analyze queue activity. The statistics are available in three ways:

- View via My Allworx Manager
- Export to XLS file from My Allworx Manager
- Stream to an external device connected to the LAN port of the server

## 8.1 Queue Statistics Report

All system users can view the call queue statistics. The statistics are available for queues determined by whether the queue is a Ring All queue or an ACD queue.

### To see the statistics:

- 1. Log in to the My Allworx Manager page, and select the **Call Queues** tab.
- 2. Locate the call queue.

### Table 4: Standard Queue Statistics (Ring All and ACD)

| Statistic                  | Description                                                                                                    |
|----------------------------|----------------------------------------------------------------------------------------------------|
| Calls Received             | The number of calls placed into the queue.                                                                                   |
| Collection Period          | The elapsed time for capturing statistics. This is the time since the last queue reset or last reboot of the Allworx server. |
| Average Time to<br>Service | The total wait time of all calls waiting for service divided by the number of such calls.                                    |
| Calls Serviced             | The total number of calls requiring service.                                                                                 |
| Abandoned (short)          | The number of calls in the queue when the caller hung up within 10 seconds.                                                  |
| Abandoned (long)           | The number of calls in the queue when the caller hung up after 10 seconds.                                                   |
| Exit Key Pressed           | The number of calls when the caller pressed an exit key to leave the queue.                                                  |
| Timed Out                  | The number of calls when the caller waited the maximum time before the system removed the call from the queue.               |
| Total Wait Time            | The total time for all calls in the queue before receiving service.                                                          |
| Longest Wait Time          | The longest period of time any single call waited in the queue.                                                              |

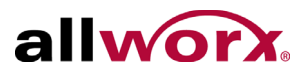

### Table 4: Standard Queue Statistics (Ring All and ACD)

| Statistic                                | Description                                                                            |
|------------------------------------------|----------------------------------------------------------------------------------------|
| Maximum Calls in Queue                   | The highest number of calls waiting in the queue at one time.                          |
| Average Hold<br>Time before<br>abandoned | The total wait time of all Abandoned (long) calls divided by the number of such calls. |

### Table 5: ACD Queue Statistics

| Statistic             | Description                                                                                        |
|-----------------------|----------------------------------------------------------------------------------------------------|
| Call Volume           | The average number of calls handled per hour during all periods with at least one logged-in agent. |
| Total Agent Time      | The total amount of time the agents spend on active calls.                                         |
| Total Call Time       | The total Wait Time plus the total Agent Time.                                                     |
| Caller Efficiency     | The total Agent Time divided by the total Wait Time.                                               |
| Average Agent<br>Time | The total Agent Time divided by the number of calls serviced.                                      |
| Average Call Time     | The total Call Time divided by the number of calls serviced.                                       |

### Table 6: ACD Agent Queue Statistics

| Statistic                    | Description                                                                           |
|------------------------------|---------------------------------------------------------------------------------------|
| Serviced Calls               | The number of calls serviced by the agent.                                            |
| Missed Calls                 | The number of calls directed to the agent but not answered. The agent was logged out. |
| Total Service Time           | The total time spent servicing calls excluding ringing time.                          |
| Average Service<br>Time      | The total Service Time divided by Serviced Calls                                      |
| Average Answer<br>Time       | The average number of seconds to answer a call.                                       |
| Longest Answer<br>Time       | The maximum number of seconds to answer a call.                                       |
| Total Time logged into Queue | The total amount of time the logged-in agent was in the queue.                        |

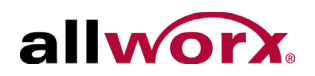

### Table 6: ACD Agent Queue Statistics

| Statistic                                                                                                    | Description                                                                                                    |
|----------------------------------------------------------------------------------------------------|----------------------------------------------------------------------------------------------------|
| Load Factor                                                                                                    | The total Service Time plus wrap-up allowance divided by the total logged in time. The wrap-up allowance is the queue wrap-up time multiplied by the number of serviced calls for this queue. |
| For each ACD queue these statistics are available for each logged-in agent, and listed by Agent (user login name) and reset individually, for each agent. The queue supervisor can view these statistics using the <b>view agents</b> link. |                                                                                                    |

The queue supervisor has the ability to reset the queue statistics.

To reset the statistics, click one of the available options:

- Reset All Queue Stats (will not reset agent statistics)
- Reset queue stats (will not reset agent statistics)
- Reset Stats per agent

### 8.2 Queue Statistics Export Report

Any system user can export all queue statistics to an XML-based spreadsheet file (supported by Excel 2003 or later).

- 1. Log in to the My Allworx Manager page, and click the **Call Queues** tab.
- 2. Click the **Export XLS Report** button.
- 3. Select a radio button option.
  - Click the **Open with** radio button to launch XML based spreadsheet program).
  - Click the Save File radio button to save the spreadsheet file to the PC (default file name is cqr.xls).

### Table 7: Queue Statistics

| Statistic                  | Description                                                                               |
|----------------------------|-------------------------------------------------------------------------------------------|
| ID                         | The queue number (0 through 9).                                                           |
| Name                       | The queue description.                                                                    |
| Average Time to<br>Service | The total wait time of all calls waiting for service divided by the number of such calls. |

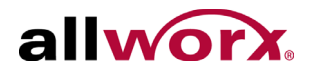

| Statistic                          | Description                                                                                                    |
|------------------------------------|----------------------------------------------------------------------------------------------------|
| Collection Period                  | The elapsed time for capturing statistics. This is the time since the last queue reset or last reboot of the Allworx server. |
| Collection Period                  | The elapsed time for capturing statistics. This is the time since the last queue reset or last reboot of the Allworx server. |
| Calls Serviced                     | The total number of calls requiring service.                                                                                 |
| Abandoned (short)                  | The number of calls in the queue when the caller hung up within 10 seconds.                                                  |
| Abandoned (long)                   | The number of calls in the queue when the caller hung up after 10 seconds.                                                   |
| Abandoned (total)                  | The total number of calls when the caller hung up.                                                                           |
| Exit Key Pressed                   | The number of calls when the caller pressed an exit key to leave the queue.                                                  |
| Timed Out                          | The number of calls when the caller waited the maximum time before the system removed the call from the queue.               |
| UTC Start Time                     | A timestamp (in seconds) of when the collection of statistics started.                                                       |
| UTC Report Time                    | A timestamp (in seconds) for creating the collection of statistics.                                                          |
| Total Wait Time                    | The total time for all calls in the queue before receiving service.                                                          |
| Longest Wait Time                  | The longest period of time any single call waited in the queue.                                                              |
| Maximum Calls in Queue             | The highest number of calls waiting in the queue at one time.                                                                |
| Average Hold Time before abandoned | The total wait time of all Abandoned (long) calls divided by the number of such calls.                                       |
| Total Agent Time                   | The total amount of active call time handled by the agents.                                                                  |
| Total Time logged into<br>Queue    | The total amount of time the logged-in agent was in the queue.                                                               |

### Table 7: Queue Statistics

### Table 8: Agent Queue Statistics

| Statistic           | Description                                                                           |
|---------------------|---------------------------------------------------------------------------------------|
| ID                  | The queue number (0 through 9).                                                       |
| Name                | The agent's username.                                                                 |
| Serviced Calls      | The number of calls serviced by the agent.                                            |
| Missed Calls        | The number of calls directed to the agent but not answered. The agent was logged out. |
| Total Service Time  | The total time spent servicing calls excluding ringing time.                          |
| Longest Answer Time | The maximum number of seconds to answer a call.                                       |

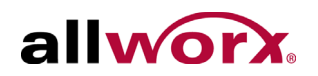

### Table 8: Agent Queue Statistics

| Statistic            | Description                                                    |
|----------------------|----------------------------------------------------------------|
| Logged in Time       | The total amount of time the logged-in agent was in the queue. |
| Total Time to Answer | The total time the agent took to answer all serviced calls.    |

## 8.3 Streaming Queue Statistics

Monitor the Call Queue statistics in real-time by streaming the data to a client application connected to a specified TCP port on the Allworx service's LAN interface. This feature provides a mechanism for the development of a third party wallboard application.

#### To enable streaming of queue statistics:

- Log in to the server admin page and navigate to the Phone System > Call Queues/ACD page.
- 2. Locate the ACD Streaming Settings section, and click the **modify** link.
- 3. Set up the streaming queue data.
  - a. Set the ACD Streaming field to: Stream ACD information.
  - b. Set the ACD Streaming Port to the appropriate TCP port setting (1 through 65535; the default is 16367).
  - c. Click the **Update** button.
  - d. Reboot the Allworx server if changing the port setting.

Whenever there is any queue activity (e.g. callers enter, are serviced, exit queues, agent logs in or out, etc.) the data streams. Each record is a complete XML file. See the Allworx ACD Statistics Collection Internet Interface document for a complete definition of the record layout. To receive and view this data, use a telnet application (e.g., HyperTerminal) configured to log data from the TCP port configured on the server for ACD data streaming. The number of client connections limit is 16.

### To display Live Calls:

 Log in to the server admin page and navigate to the **Reports** > Live Calls page. A separate window opens. Allworx Queuing And Automated Call Distribution Guide Version 7.7

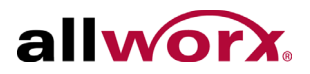

- 2. Select one of the following options:
  - Check the Auto Refresh checkbox.
  - Click the **Refresh Now** button.
- 3. Click the "X" on the browser window or tab to close the admin web window (not the Live Calls window). Do not log out of the admin web page before closing.

If using the Refresh Now option, click the **Refresh Now** button at least once every 30 minutes.

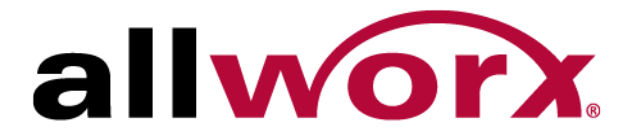

1 866 ALLWORX • +1 585 421 3850 www.allworx.com Version: 7.7 Revised: June 9, 2014